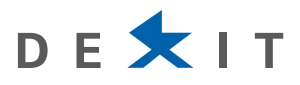

# P.I.TRE. – PROTOCOLLO INFORMATICO TRENTINO

# MANUALE D'INSTALLAZIONE E CONFIGURAZIONE DEI CLIENT PER L'ACCESSO A P.I.TRE.

## SERVIZIO TECNICO E FLEET MANAGEMENT

## INSTALLAZIONE E CONFIGURAZIONE SCANNER FUJITSU FI-6130 PER UTILIZZO CON P.I.TRE.

(ALLEGATO 2)

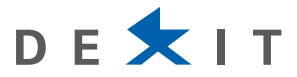

# **INDICE**

| 1   | INSTALLAZIONE E CONFIGURAZIONE          |
|-----|-----------------------------------------|
| 1.1 | INSTALLAZIONE DEL DRIVER                |
| 1.2 | CONFIGURAZIONE DEI PROFILI DI SCANSIONE |

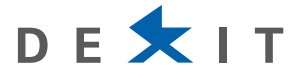

# 1 INSTALLAZIONE E CONFIGURAZIONE

Lo scopo di questo documento è di descrivere la procedura di installazione e configurazione dello scanner Fujitsu fi-6130 per utilizzo con il software PITRE.

Dopo l'installazione del driver è necessario creare quattro profili di scansione che verranno utilizzati dall'utilità di scansione del PITRE.

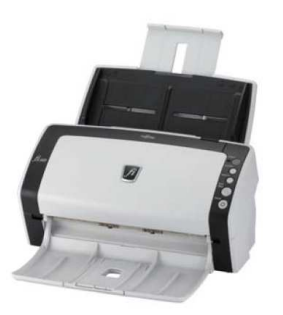

### Configurazione degli scanner con smart client

NB: si consiglia di aggiornare i driver dello scanner all'ultima versione disponibile sul sito: http://www.fujitsu.com/global/support/computing/peripheral/scanners/drivers/twain/v921812.html

# 1.1 INSTALLAZIONE DEL DRIVER

Collegare lo scanner utilizzando il cavo USB e annullare la richiesta di installazione del driver.

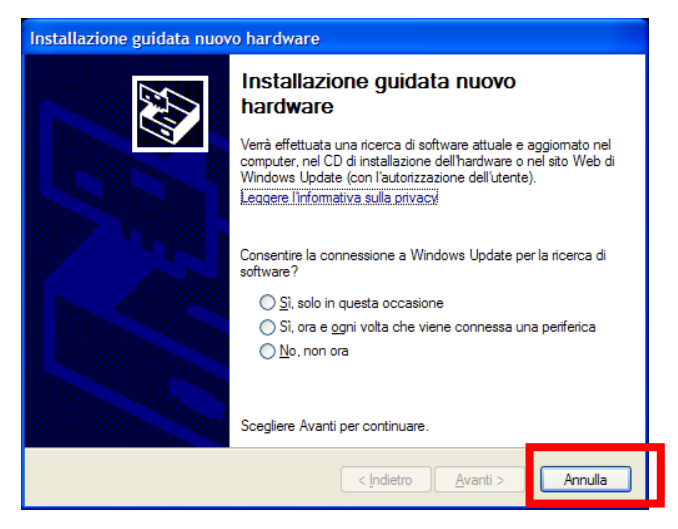

Da un utente con i privilegi amministrativi inserire il SETUP CD-ROM (oppure aprire la cartella del driver) lanciare il file **Install.exe** 

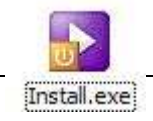

#### SERVIZIO TECNICO E FLEET MANAGEMENT

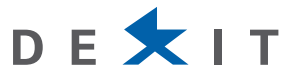

#### Selezionare "INSTALLAZIONE DEI PRODOTTI"

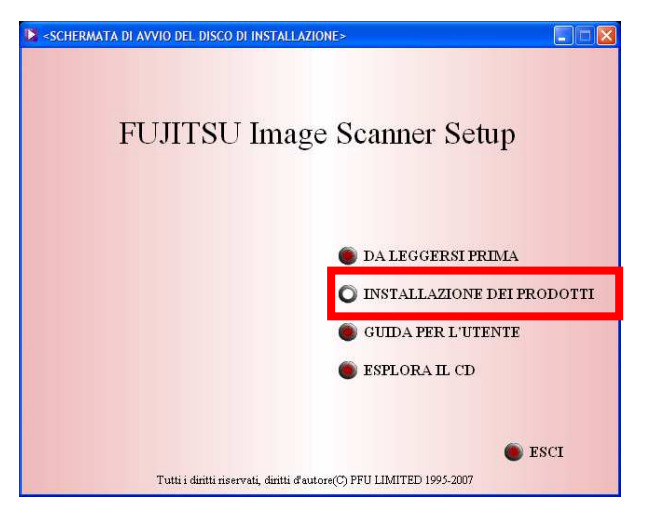

### "TWAIN Driver"

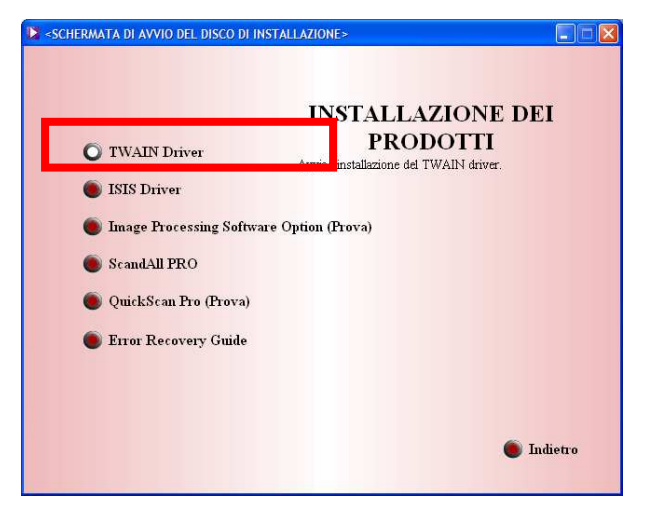

### Selezionare "No"

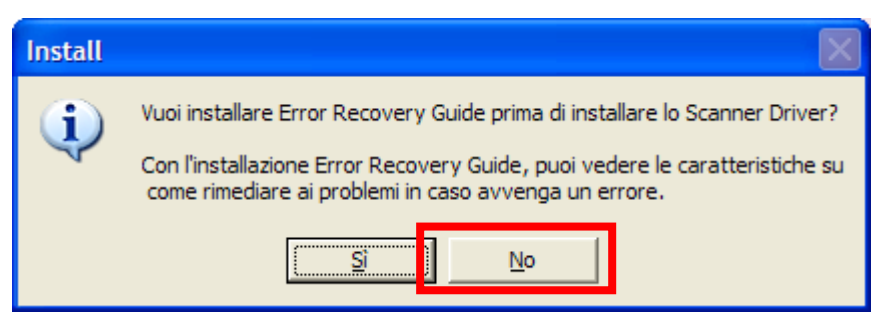

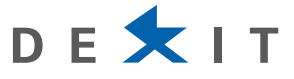

Selezionare "Italiano" e continuare l'installazione mantenendo i valori proposti dal Setup.

| Scanner Utility for Microsoft Windows - InstallShield Wizard                                                                                                    | Scanner Utility for Microsoft Windows Setup                                                                                                    |  |
|----------------------------------------------------------------------------------------------------|----------------------------------------------------------------------------------------------------|--|
| Seleziona la lingua dell'installazione<br>Selezionare la lingua per l'installazione tra le opzioni indicate di<br>seguito.                                                                                               | InstallShield Wizard per Scanner Utility for<br>Microsoft Windows                                                                                                    |  |
| Cinese (Itadizionale)<br>Coreano<br>Francese (standard)<br>Giapponese<br>Inglese<br>Italiano<br>Potoghese (Brasile)<br>Russo<br>Spagnolo<br>Tedesco                                                                      | InstallShield(R) Wizard installerà Scanner Utility for<br>Microsoft Windows sul computer. Per continuare,<br>scegliere Avanti.                                                                                                    |  |
| < Indietro <u>Avanti &gt;</u> Annulla                                                                                                    | Kindietro Avanti> Annulla                                                                                                    |  |
| Scanner Utility for Microsoft Windows Setup                                                                                                    | Scanner Utility for Microsoft Windows Setup                                                                                                    |  |
| Informazioni                                                                                                    | Contratto di licenza                                                                                                    |  |
| Leggere il testo seguente.                                                                                                    | Leggere attentamente il seguente contratto di licenza.                                                                                                    |  |
| Pregasi scorrere il testo e leggerne l'intero contenuto.                                                                                                    | Premere PGGIÜ per visualizzare il resto del contratto.                                                                                                    |  |
| Sottware della sorgente dati TWAIN (versione a 32 bit) File LEGGIM File LEGGIM Versione 9.21.217 Copyright (C) PFU LIMITED 1995-2008 Leggere il contenuto del presente file prima di utilizzare questo prodotto. Il file | Lo PHESHIAMU DI LEBGERE AT LEN LAMENTE TSEGUENTI TERMINI E     CONDIZIONI PRIMA DELL'USO DI QUESTO SOFTWARE.     LA SELEZIONE DEL BOTTONE "SINYESY" SIGNIFICÀ LA SUA COMPRENSIONE E     ACCETTAZIONE DI UTITI I SEGUENTI TERMINI     E. CONDIZIONI.     I. LICENZA E DIRITTI D'AUTORE     Lei può usare l'Software solamente su di un singolo computer per volta.     Per eliminare qualsiasi dubbio, lei ha acquisito un diritto limitato nell'utilizzo di questo     Si accettano i termini del contratto di licenza sopra riportati? Se si sceglie No,     Tinstallazione verà interrotta. Per installare Scarner Utility for Microsoft     Windows, è necessario accettare questo contratto. |  |
| < <u>Indietro</u> <u>Avanti&gt;</u> Annulla                                                                                                    | < <u>Indietro</u> <u>Sì</u> <u>N</u> o                                                                                                    |  |
| Scanner Utility for Microsoft Windows Setup                                                                                                    | Scanner Utility for Microsoft Windows Setup                                                                                                    |  |
| Scegliere la posizione di destinazione<br>Selezionare la cartella di installazione dei file.                                                                                                    | Selezione funzioni<br>Selezionare le funzioni da installare.                                                                                                    |  |
| Questo programma installerà Scanner Utility for Microsoft Windows nella seguente cartella.                                                                                                    | Selezionare le funzioni da installare; deselezionare le funzioni che non si desidera installare.                                                                                                    |  |
| Per eseguire l'installazione in questa cartella, scegliere Avanti. Per effettuare l'installazione<br>in una cartella diversa, scegliere Sfoglia e selezionare un'altra cartella.                                         | Driver TWAIN     26056 K     Urst Componente contiene     TWAIN Manager     300 K     Strumenti di supporto     Strumenti di supporto     Strumenti di supporto                                                                                                    |  |
| Cartella di destinazione                                                                                                    | Cambia                                                                                                    |  |
| C:\Programmi\itiwain                                                                                                    | Spazio richiesto su C: 54600 K<br>Spazio disponibile su C: 113343340 K                                                                                                    |  |
| Instalisment (Indietro                                                                                                    | rnstalionieu<br><indietro avanti=""> Annulla</indietro>                                                                                                    |  |
|                                                                                                    |                                                                                                    |  |

### SERVIZIO TECNICO E FLEET MANAGEMENT

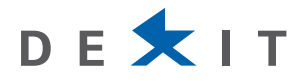

| Scanner Utility for Microsoft Windows Setup                                                                                                    | Scanner Utility for Microsoft Windows Setup                                                                                                    |
|----------------------------------------------------------------------------------------------------|----------------------------------------------------------------------------------------------------|
| Selezionare la cartella di programma<br>Selezionare una cartella di programma.                                                                                                    | Inizia a copiare i file<br>Rivedi le impostazioni prima di copiare i file.                                                                                                    |
| Le icone dei programmi verranno aggiunte alla cartella di programma indicata di seguito.<br>Immettere un nuovo nome di cartella o selezionarne uno dall'elenco delle cartelle esistenti.<br>Scegliere Avanti per continuare.<br>Cartelle di grogramma:<br>Scanner Utility for Microsoft Windows<br>Cartelle gistenti:<br>DUDooft<br>PDFCreator<br>Powertuest PartitionMagic 8.0<br>Powertuest PartitionMagic 8.0<br>Powertuest Partitio | Il programma dispone di informazioni sufficienti per iniziare a copiare i file dell'applicazione. Per<br>rivedere o modificare qualsiasi impostazione, scegliere Indietro. Per copiare i file con queste<br>impostazioni correnti:<br>Informazioni utente:<br>FUJITSU SCANNER USER<br>455-130404401300000001<br>Cattella destinazione:<br>C.\Programm\fitwain<br>Cattella Programma:<br>Scanner Utilty for Microsoft Windows<br>Cattella Programma:<br>Scanner Utilty for Microsoft Windows<br>Cattella Shield<br>(Indietro Avanti) Annulla |
| Scanner Utility for Microsoft Windows Setup                                                                                                    | Scanner Utility for Microsoft Windows Setup                                                                                                    |
| Stato dell'installazione II programma di installazione di Scanner Utility for Microsoft Windows sta eseguendo le operazioni richieste. Installazione in corso C:\Programmi\ftwain\FTGPTEDT0410.dll                                                                                                    | InstallShield Wizard completata<br>L'installazione di Scanner Utility for Microsoft Windows sul<br>computer è completa.                                                                                                    |
| Instalionieu -                                                                                                    | < Indietro <b>Fine</b> Annulla                                                                                                    |

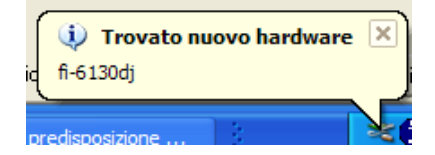

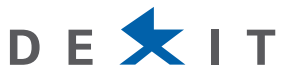

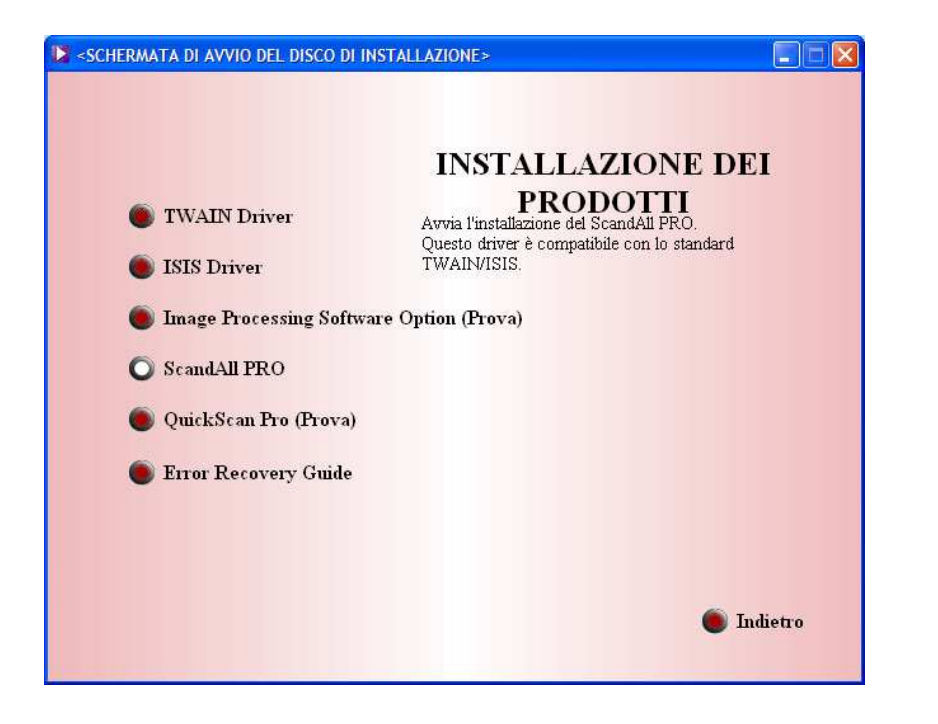

Non installare il componente "Scan to Microsoft Share Point"

| ScandAll PRO - Setup                                                                         |  |  |
|----------------------------------------------------------------------------------------------|--|--|
| Vi preghiamo di selezionare la lingua usata da questa installazione<br>dalla seguente lista. |  |  |
| Italiano 💌                                                                                   |  |  |
| Installa Scan to Microsoft SharePoint.                                                       |  |  |
| ОК                                                                                           |  |  |

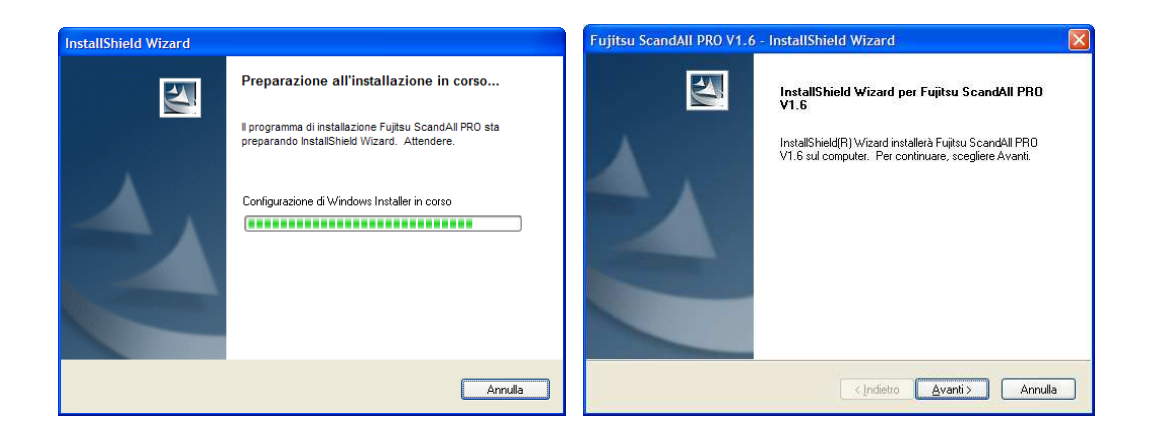

# SERVIZIO TECNICO E FLEET MANAGEMENT

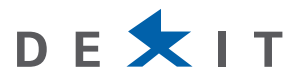

| Fujitsu ScandAll PRO V1.6 - InstallShield Wizard                                                                                                    | Fujitsu ScandAll PRO V1.6 - InstallShield Wizard                                                                                                    |
|----------------------------------------------------------------------------------------------------|----------------------------------------------------------------------------------------------------|
| Contratto di licenza                                                                                                    | Informazioni                                                                                                    |
| Leggere attentamente il seguente contratto di licenza.                                                                                                    | Leggere il testo seguente.                                                                                                    |
| END-USER LICENSE AGREEMENT<br>FOR Fuiteu Scandall PRO                                                                                                    | Scorrere verso il basso per leggere l'intero testo.                                                                                                    |
| Sebbene una copia di questo Accordo di Licenza sia tradotto<br>in un'altra lingua, la versione uficiale è quella in lingua inglese,<br>che deve prevalere in tutti i casti.                                                                 | ScandAl PRO<br>README File                                                                                                    |
| Questo Accordo di Licenza End-User ("EULA") è un accordo legale tra<br>l'acquirente di questo sottware o i o cessonario acquirente e PFU LIMITED<br>("PFU") per i sottware PFU conscituto come Scandall PFO, incluso il media               | Copyright (C) PFU LIMITED 2007-2008                                                                                                    |
| associato ("Software").                                                                                                    | Questo file contiene informazioni riguardo argomenti che si dovrebbero sapere<br>prima di usare questo prodotto come anche informazioni più recenti, che non |
| Agcetto i termini del contratto di licenza     Bifiuto i termini del contratto di licenza                                                                                                    | sono incluse negli argomenti di Unine Help.                                                                                                    |
| <indietro< th=""><td>Indietro Avanti&gt; Annulla</td></indietro<>                                                                                                    | Indietro Avanti> Annulla                                                                                                    |
| Futitsu ScandAll PRO V1.6 - InstallShield Wizard                                                                                                    | Fujitsu ScandAll PRO V1.6 - InstallShield Wizard                                                                                                    |
| Scegliere la posizione di destinazione<br>Scheimere la cettalla di intellazione dei lite                                                                                                    | Tipo di impostazione<br>Selezionare il tipo che soddisfa i propri bisoani.                                                                                   |
|                                                                                                    |                                                                                                    |
| Questo programma installerà Fujitsu ScandAll PRO V1.6 nella seguente cartella.<br>Per eseguire l'installazione in guesta cartella, scegliere Avanti. Per effettuare l'installazione                                                         | Selezionale opzioni.                                                                                                    |
| in una cartella diversa, scegliere Sfoglia e selezionare un'altra cartella.                                                                                                    | Creare uno shortcut sul desktop.                                                                                                    |
|                                                                                                    |                                                                                                    |
|                                                                                                    |                                                                                                    |
| Codella di destanzione                                                                                                    |                                                                                                    |
| C:\Programmi\PFU\ScandAll PR0\                                                                                                    |                                                                                                    |
| InstallShield                                                                                                    | InstallShield                                                                                                    |
| < <u>Indietro</u> <u>Avanti&gt;</u> Annulla                                                                                                    | <indietro avanti=""> Annulla</indietro>                                                                                                    |
| Fujitsu ScandAll PRO V1.6 - InstallShield Wizard                                                                                                    | Fujitsu ScandAll PRO V1.6 - InstallShield Wizard                                                                                                    |
| Inizia a copiare i file<br>Rivedi le impostazioni prima di copiare i file.                                                                                                    | Stato dell'installazione                                                                                                    |
| Il programma dispone di informazioni sufficienti per iniziare a copiare i file dell'applicazione. Per<br>rivedere o modificare qualsiasi impostazione, scegliere Indietro. Per copiare i file con queste<br>impostazioni, scegliere Avanti. | Il programma di installazione di Fujitsu ScandAll PRO V1.6 sta eseguendo le operazioni<br>richieste.                                                         |
| Impostazioni correnti:                                                                                                    |                                                                                                    |
| Cartella di installazioneC: \Programm\PFU\ScandAll PHU\                                                                                                    | Copia dei nuovi file in corso                                                                                                    |
|                                                                                                    |                                                                                                    |
|                                                                                                    |                                                                                                    |
|                                                                                                    |                                                                                                    |
| InstallShield                                                                                                    | InstallShield                                                                                                    |
| <indietro< th=""><th>Annulla</th></indietro<>                                                                                                    | Annulla                                                                                                    |

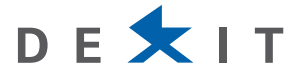

### 1.2 CONFIGURAZIONE DEI PROFILI DI SCANSIONE

Per ottimizzare il trasferimento delle scansioni e per garantire il corretto utilizzo di spazio disco dedicato ai documenti è stato concordato di utilizzare/creare 4 profili di scansione:

- 1. PITRE FRONTE BN (Bianco e Nero; 300x300 dpi, ADF Fronte)
- 2. PITRE FRONTE-RETRO BN (Bianco e Nero; 300x300dpi, ADF Fronte/Retro)
- 3. PITRE FRONTE COLORI (Colori; 260x260 dpi, ADF Fronte)
- 4. PITRE FRONTE-RETRO COLORI (Colori; 260x260dpi, ADF Fronte/Retro)

Di seguito è spiegata la procedura di creazione del profilo di scansione:

Dal Start > Programmi > Fujitsu ScandAll PRO lanciare il Fujitsu ScandAll PRO e aprire il menu Scan > Impostazione...

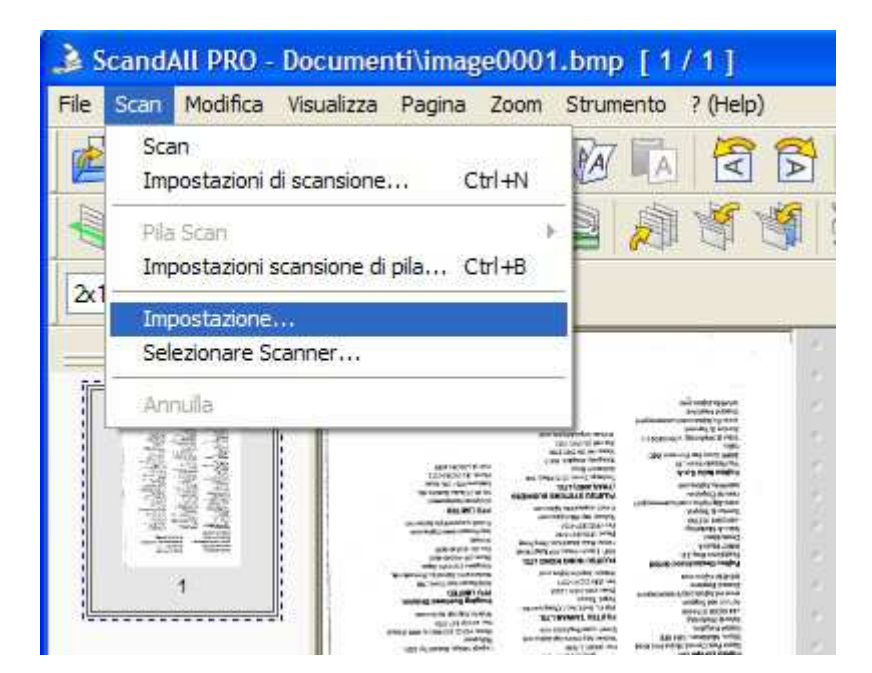

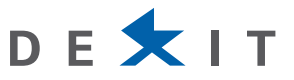

Selezionare:

- 1. Risoluzione: 300 x 300 dpi
- 2. Tipo di scansione: ADF (Fronte)
- 3. Dimensione carta: A4 (210x297mm)
- 4. Fronte: Modalità immagine: Bianco e Nero

| 🛓 TWAIN Driver (32)                                                                        |                                                                                                    |
|--------------------------------------------------------------------------------------------|----------------------------------------------------------------------------------------------------|
| 0 100 200<br>                                                                              | Image Scanner:     fi-6130dj     Ricerca       Impostazione files:     00 : Selezione attuale     Configurazione       |
| 100                                                                                        | Bisoluzione     Tipo di scansione:       200 x 200     Image: ADF (Fronte )       200 minimensione carta:              |
| 200                                                                                        | □ Predefinito     1     44     A4 (210x297mm)     3        □ Abilite Software IPC     □ Abilitare Immediation Multiple |
| 300                                                                                        | Modalità immagine:<br>Bianco e Nero                                                                                    |
| Area da sottoporre a scansione[mm ]                                                        | Bianco/Nero:<br>Soglia statica.<br>Mezzi Toni:                                                                         |
| Sinistr <u>a</u> : 0 Par <u>t</u> e superiore: 0<br>Larg <u>h</u> ezza: 210 Lunghezza: 297 | Avanzare                                                                                                    |
| Scan Anteprima<br>Sì Reset                                                                 | Opzioni     ?     Riguardo                                                                                             |
| Terminata la scelta dei parametri clico                                                    | care su <b>Configurazione</b>                                                                                          |

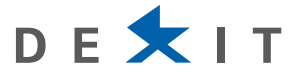

| Configurazione                                                                                                    |                           |
|----------------------------------------------------------------------------------------------------|---------------------------|
| Impostazio <u>n</u> e files:                                                                                                    |                           |
| 00 : Selezione attuale                                                                                                    | Sì                        |
| Selezione Informazione file                                                                                                    |                           |
| Nome file : FJTW0400.INI<br>Descrizione : Selezione attuale<br>Indicazione del tempo : 24/04/2009 14.32.17                                                                                                    | Aggiungere 6              |
| Basic                                                                                                    | ?                         |
| Risoluzione : 200 dpi<br>Dimensione carta : A4 (210x297mm)<br>Area di scansione (Sinistra) : 0.000 inch<br>(Parte superiore) : 0.000 inch<br>(Larghezza) : 8.268 inch                                                                                                    |                           |
| C C C C C C C C C C C C C C C C C C C                                                                                                    | Ini <u>z</u> ializzazione |
| 🦳 Mostra qu <u>e</u> sto menu alla prossima apertura                                                                                                    |                           |
| Aggiungere file       Image: Comparison of the sector of the sector of the |                           |
| Configurazione                                                                                                    |                           |
| Impostazio <u>n</u> e files:                                                                                                    |                           |
| 12 : PITRE-FRONTE                                                                                                    | <b>S</b> 8                |
| Selezione Informazione file                                                                                                    |                           |
| Nome file PITRE-FRONTE fts                                                                                                    | Aggiungere                |

# Ripetere questa operazione per ognuno di quattro profili.

Nota: I profili di scansione vengono creati nella cartella C:\WINDOWS\twain\_32\Fjscan32\\*\*\*.fts La lista dei profili attivi è presente nel file C:\WINDOWS\twain\_32\Fjscan32\FTSLISTS.INI